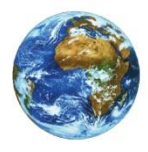

The Learning Center

# How to print your schedule

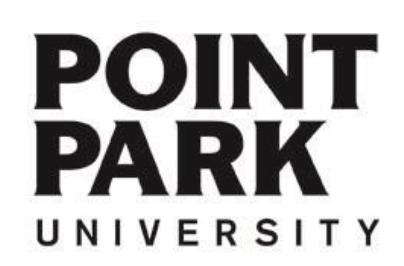

## Navigate to the Point Park Homepage at: www.pointpark.edu

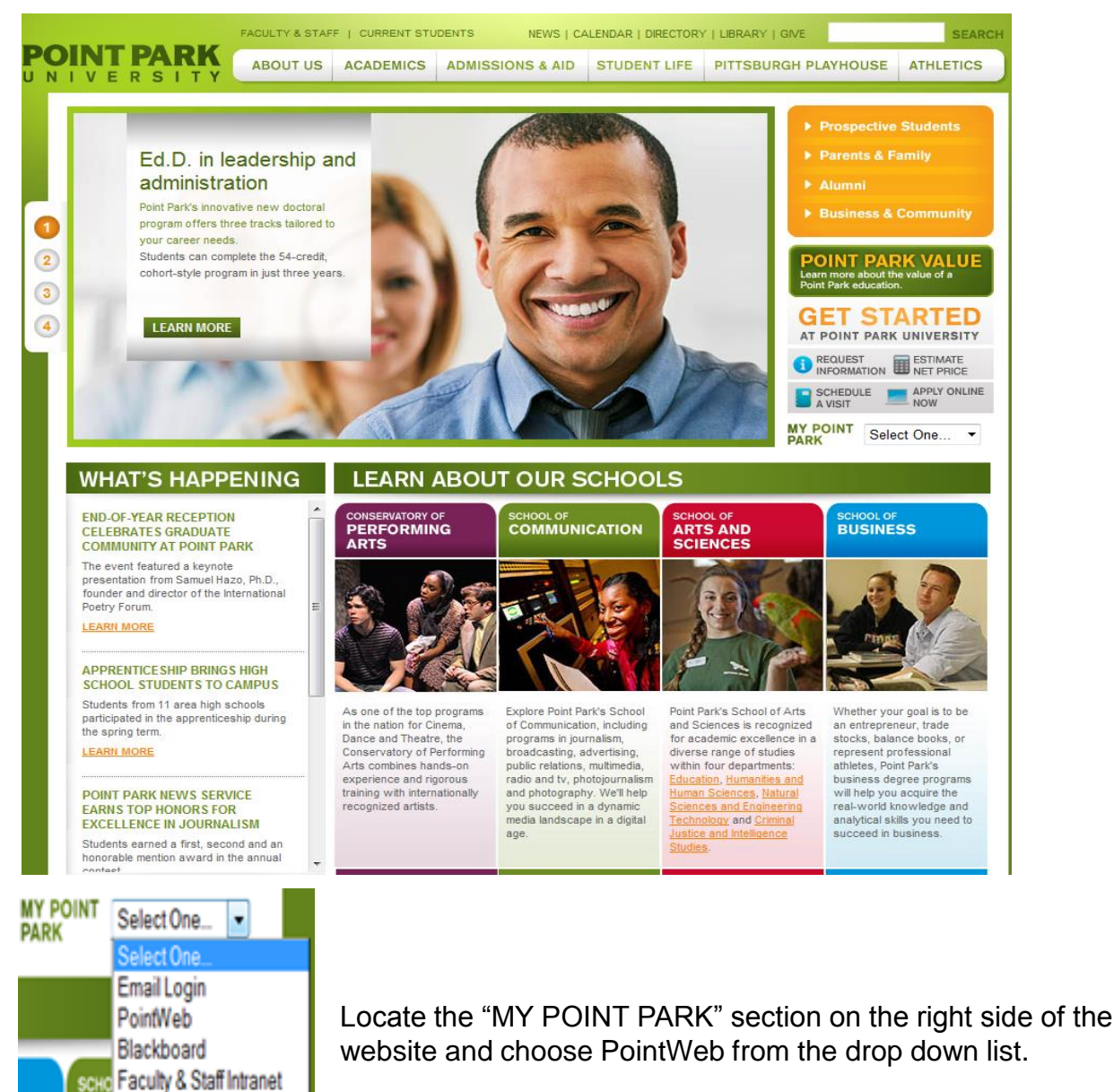

COI OrgSync

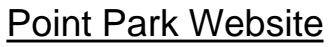

## www.pointpark.edu

POINT

UNIVERSITY

PARK

| DD TD# | Decewords |
|--------|-----------|
| FF IUT | Fd55W0IQ. |

Login I forgot my password

# PointWeb Login

# **PointWeb**

Enter your Point Park Student ID number in the field labeled "PP ID#".

Enter your password in the field labeled "Password".

Please reference password instructions provided by the University. If you have forgotten your password – click on the "Give me my Password" link and follow the directions. A new password will be sent to your Point Park email account.

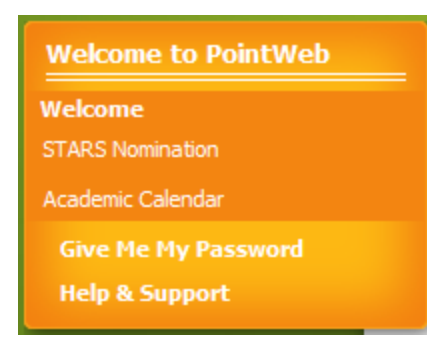

If you need further assistance - please contact:

The Technology Help Desk 412.392.3494 | helpdesk@pointpark.edu

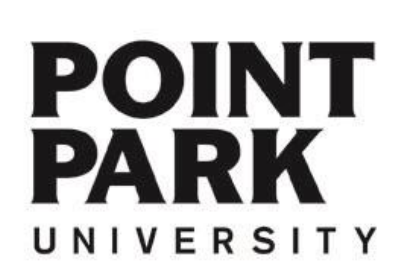

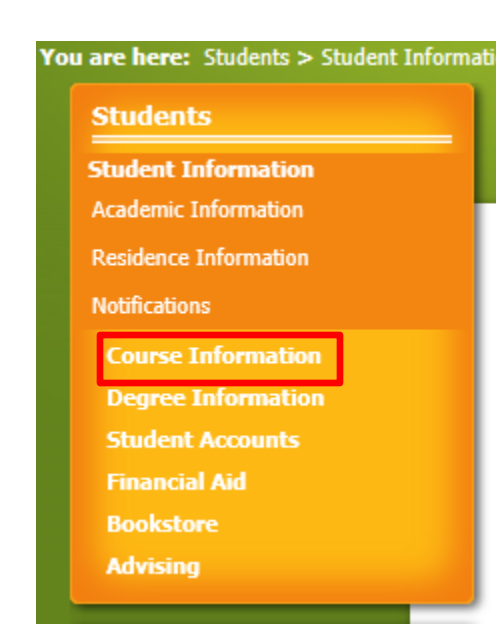

### Student Schedule - Schedule Details

Student Schedule > Schedule Details

### **Course Schedule for**

Term Data is only available for current or pre-registered courses.

READ CAREFULLY: By proceeding with this online registration process, you are agreeing to pay all charges on your tuition and fee account when due. You also acknowledge that failure to make a required payment by the stated deadline can result in late payment charges, inability to register for a future term, and/or withholding of a transcript and/or diploma. Further, this debt would be considered an educational loan. By completing this registration "under seal" you are aware that collection activities may continue for up to 20 years. In event of collection procedures or a suit to collect unpaid balances on the student's account, the student will be charged all of the University's costs for collections, including legal fees, not to exceed 50% of the entire outstanding balances.

 $\checkmark$ 

Term: Fall 2014

Division: All Divisions

| S | 02 | rc  | h |
|---|----|-----|---|
|   | cu | i C |   |

| Fall 2014 - All Divisions |              |                                 |         |         |                 |                     |                      |                           |                 |  |
|---------------------------|--------------|---------------------------------|---------|---------|-----------------|---------------------|----------------------|---------------------------|-----------------|--|
| Textbooks                 | Course       | Title                           | Credits | Status  | Grading<br>Type | Faculty             | Meets                | Dates                     | Room            |  |
| Ħ                         | ACCT 101 D D | Introductory<br>Accounting<br>I | 3.00    | Current | RG              | Carper, Mr. Jeff R. | TH<br>2:40 PM - 4:10 | 8/25/2014 -<br>12/12/2014 | MAIN / WP / 705 |  |

## Students

Student Information Course Information Course History Course Needs Registration GPA Projection Grade Report Student Schedule Degree Information Student Accounts Financial Aid Bookstore Advising

 $\checkmark$ 

## **Student Information**

Students

Click on the Student Tab

Click on the Course Information Link

> Select 'Student Schedule'

Select the term for which you would like to view / print

Choose the correct term, then click "Search".

Search

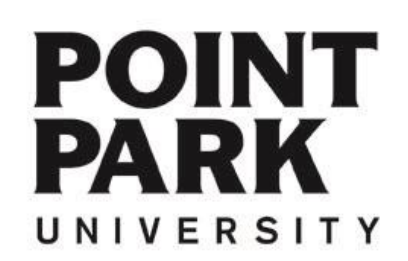

## **Course Information**

Printer Friendly 📮

Room

### Student Schedule - Schedule Details

Student Schedule > Student Schedule > Schedule Details

#### Course Schedule for

Fall 2014 - All Divisions

Textbooks

Term Data is only available for current or pre-registered courses.

READ CAREFULLY: By proceeding with this online registration process, you are agreeing to pay all charges on your tuition and fee account when due. You also acknowledge that failure to make a required payment by the stated deadline can result in late payment charges, inability to register for a future term, and/or withholding of a transcript and/or diploma. Further, this debt would be considered an educational loan. By completing this registration "under seal" you are aware that collection activities may continue for up to 20 years. In event of collection procedures or a suit to collect unpaid balances on the student's account, the student will be charged all of the University's costs for collections, including legal fees, not to exceed 50% of the entire outstanding balances.

 $\checkmark$ 

| Term: | Fall 2014 |
|-------|-----------|
| Sea   | arch      |

Course

Division: All Divisions

| Title | Credits | Status | Grading | Faculty | Meets | Dates |
|-------|---------|--------|---------|---------|-------|-------|

|   |              |                               |             | Type |                     |                      |                           |                 |
|---|--------------|-------------------------------|-------------|------|---------------------|----------------------|---------------------------|-----------------|
| Ŧ | ACCT 101 D D | Introductory 3.<br>Accounting | .00 Current | RG   | Carper, Mr. Jeff R. | TH<br>2:40 PM - 4:10 | 8/25/2014 -<br>12/12/2014 | MAIN / WP / 705 |

| Send to Printer                                                                                       | <u>Exit Print Mode</u>                                                                                                    |                                                                                                    |                                                                               |                                                                           |                                                                                          |                                                                                                    |                                                                                                |                                                                             |                                                            |
|----------------------------------------------------------------------------------------------------|----------------------------------------------------------------------------------------------------|----------------------------------------------------------------------------------------------------|-------------------------------------------------------------------------------|---------------------------------------------------------------------------|------------------------------------------------------------------------------------------|----------------------------------------------------------------------------------------------------|------------------------------------------------------------------------------------------------|-----------------------------------------------------------------------------|------------------------------------------------------------|
| Course Infor                                                                                          | mation                                                                                                    |                                                                                                    |                                                                               |                                                                           |                                                                                          |                                                                                                    |                                                                                                |                                                                             |                                                            |
|                                                                                                    |                                                                                                    |                                                                                                    |                                                                               |                                                                           |                                                                                          |                                                                                                    |                                                                                                |                                                                             |                                                            |
| Student Schedule                                                                                      | > Schedule Details                                                                                                    |                                                                                                    |                                                                               |                                                                           |                                                                                          |                                                                                                    |                                                                                                |                                                                             |                                                            |
| Course Sche                                                                                           | edule for                                                                                                    |                                                                                                    |                                                                               |                                                                           |                                                                                          |                                                                                                    |                                                                                                |                                                                             |                                                            |
| READ CAREFULLY<br>acknowledge that<br>of a transcript an<br>activities may con<br>of the University's | f: By proceeding with the<br>failure to make a require<br>d/or diploma. Further, the<br>tinue for up to 20 years,<br>costs for collections, inclu-<br>distributions, inclu-<br>distributions, i | his online registra<br>d payment by th<br>his debt would be<br>In event of collec<br>uding legal fees, n | ition process<br>e stated dea<br>e considered<br>ction proced<br>ot to exceed | s, you are<br>Idline can re<br>an educati<br>lures or a su<br>I 50% of th | agreeing to p<br>sult in late pa<br>ional loan. By<br>uit to collect u<br>e entire outst | pay all charges on you<br>yment charges, inability<br>completing this registra<br>inpaid balances on the sl<br>anding balances. | r tuition and fee ac<br>to register for a futu<br>tion "under seal" yo<br>tudent's account, th | count when due<br>ire term, and/or<br>ou are aware tha<br>ie student wil be | e. You also<br>withholding<br>it collection<br>charged all |
| Term: Fall 20                                                                                         | )14                                                                                                    |                                                                                                    | •                                                                             | •                                                                         |                                                                                          | Div                                                                                                    | vision: All Divisio                                                                            | ons 🔻                                                                       |                                                            |
| Fall 2014 - /                                                                                         | All Divisions                                                                                                    |                                                                                                    |                                                                               |                                                                           |                                                                                          |                                                                                                    |                                                                                                |                                                                             |                                                            |
| Textbooks                                                                                             | Course                                                                                                    | Title                                                                                                    | Credits                                                                       | Status                                                                    | Grading<br>Type                                                                          | Faculty                                                                                                    | Meets                                                                                          | Dates                                                                       | Room                                                       |
| Ð                                                                                                    | ACCT 101 D D                                                                                                    | Introductory<br>Accounting<br>I                                                                          | 3.00                                                                          | Current                                                                   | RG                                                                                       | Carper, Mr. Jeff R.                                                                                                    | TH<br>2:40 PM - 4:10                                                                           | 8/25/2014 -<br>12/12/2014                                                   | MAIN / WP / 705                                            |

## **Student Information**

## Printer Friendly 昌

Click the "Printer Friendly" link to display an easy to print schedule.

Click the "Send to Printer" button to open the Print Dialog Box.

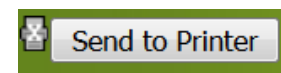

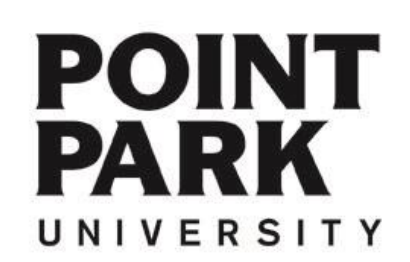

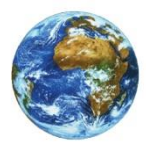

The Learning Center

For more information and video tutorials please visit the Learning Center at:

Pointpark.edu | Administrative Departments | Registrar's Office | Learning Center

Thank You

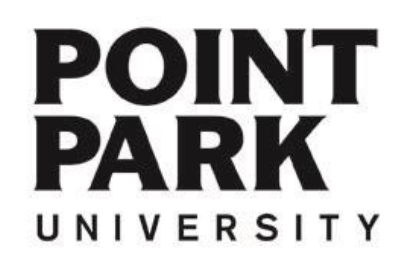